## **TN Common Core Resources Step Sheet**

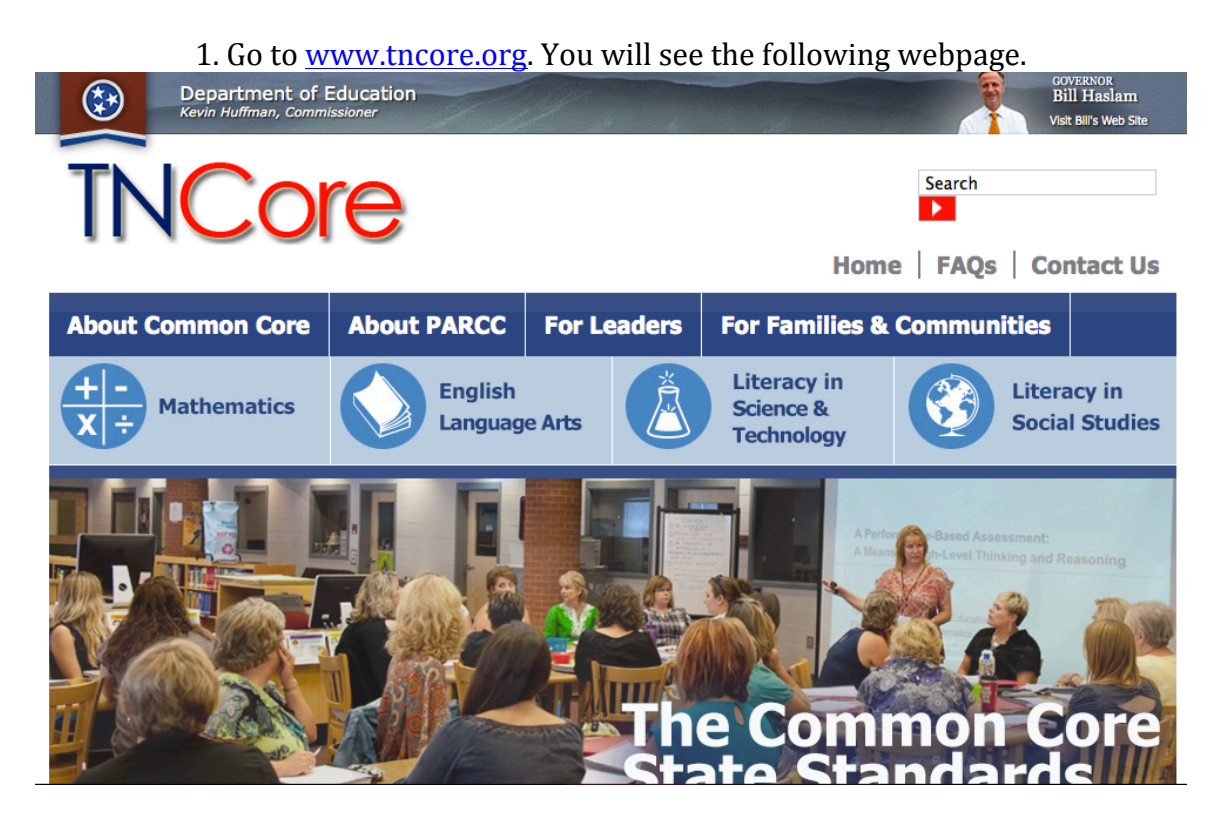

2. Click on one of the subject areas.

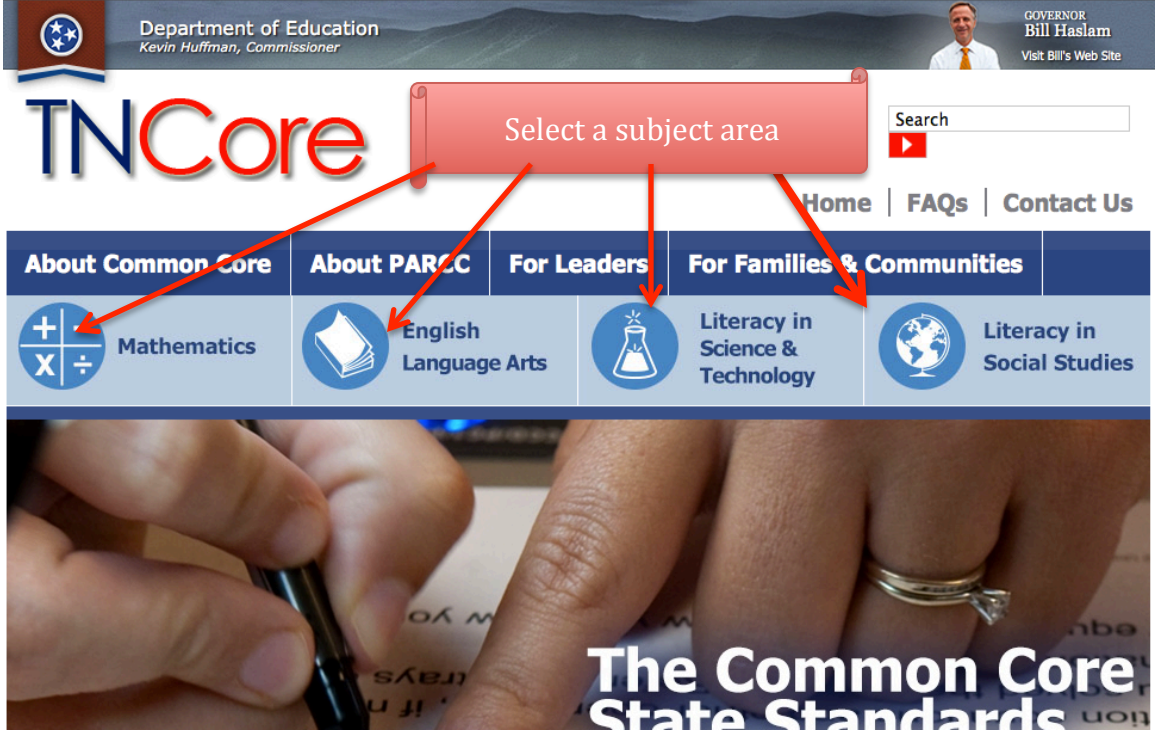

| Click on one of these categories.                                                                                                    |                                                                                                    |                            |                                        |                           |                       |  |  |
|----------------------------------------------------------------------------------------------------|----------------------------------------------------------------------------------------------------|----------------------------|----------------------------------------|---------------------------|-----------------------|--|--|
|                                                                                                    |                                                                                                    |                            | Hom                                    | e   FAQs   Co             | ontact Us             |  |  |
| About Common Core                                                                                                    | About PARC:                                                                                                    | For Leaders                | For Families &                         | Communities               |                       |  |  |
| Mathematics                                                                                                    | Languag                                                                                                    | e Arts                     | Literacy in<br>Science &<br>Technology | Liter<br>Soci             | racy in<br>al Studies |  |  |
| Standards and Shifts<br>Curricular Resources                                                                                                    | Literacy in                                                                                                    | n Social St                |                                        | a subset of literacy stan | dards                 |  |  |
| Assessment                                                                                                    | for teachers of history/social studies, science, and technical subjects. These literacy standards do not<br>change the subject-area content, which will continue to be governed by Tennessee standards for each<br>subject. Rather, the literacy standards provide expectations for how students will read and write in those<br>courses. By incorporating more reading of complex informational text, holding students accountable to<br>that reading through text-based discussion and giving students text-based argumentative and expository |                            |                                        |                           |                       |  |  |
| Training                                                                                                    |                                                                                                    |                            |                                        |                           |                       |  |  |
| External Resources                                                                                                    | writing assignments, tea                                                                                                    | achers will do the followi | ng:                                    |                           |                       |  |  |
|                                                                                                    | <ul> <li>Support school-w</li> </ul>                                                                                                    | vide literacy efforts;     |                                        |                           |                       |  |  |
| <ul> <li>Help prepare students for the literacy demands they will face in college and career, including the<br/>specialized reading and writing procedures of the relevant discipline; and</li> </ul> |                                                                                                    |                            |                                        |                           |                       |  |  |
|                                                                                                    | Reinforce studen                                                                                                    | ts' learning of subject-ar | rea content.                           |                           |                       |  |  |

## 3. Click on the appropriate resource category on the left side of the screen.

## 4. Once you select a category, you may have the option to choose specific resources. Home | FAQs | Contact Us

| About Common Core                                  | About PARCC                | For Leaders | or Leaders For Families & Commu        |             |                        |
|----------------------------------------------------|----------------------------|-------------|----------------------------------------|-------------|------------------------|
| Mathematics                                        | English<br>Languag         | e Arts      | Literacy in<br>Science &<br>Technology | Lite<br>Soc | racy in<br>ial Studies |
| Home - Literacy in Social Studies -<br>Grades 9-12 | Curricular Resources - Gra | ades 9-12   | ose a specific r                       | esource     | 2                      |
| Summer 2013 TRAINI                                 | NG RESOURCES               |             |                                        |             |                        |
|                                                    |                            |             |                                        |             |                        |

5. You may be prompted for a login for the non-public resources. Please email me (<u>scottks@scsk12.org</u>) thru your school emaill address to obtain the username and password.

| TNCORE Bearch<br>Home FAQs                                                                                                    |                         |                        |                               |  |                               |  |  |  |
|----------------------------------------------------------------------------------------------------|-------------------------|------------------------|-------------------------------|--|-------------------------------|--|--|--|
| About Common Core                                                                                                    | re About PARCC For Lea  |                        | For Families & Communit       |  | ommunities                    |  |  |  |
| Mathematics                                                                                                    | English<br>Language Art | s Lite<br>Scie<br>Tech | racy in<br>Ince &<br>Innology |  | Literacy in<br>Social Studies |  |  |  |
| Login         Access to this content is restricted to Tennessee educators. Please email <u>incore.questions@tn.gov</u> from your school email if you are a Tennessee educator in need of a password.         User Name       Incore.questions@tn.gov         Password       Incore.questions@tn.gov         Login       To receive the password, email me (scottks@scsk12.org) from your school email address. |                         |                        |                               |  |                               |  |  |  |